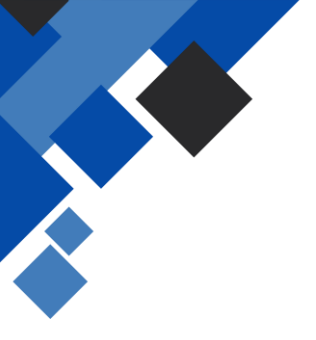

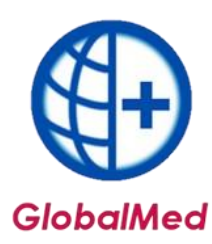

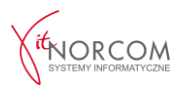

## Przeniesienie bazy danych na nowy komputer

**1. Wykonanie kopii bezpieczeństwa na komputerze, z którego chcemy przenieść bazę** Na dotychczasowym komputerze uruchamiamy program **GlobalMed** i wykonujemy kopię bazy danych.

Narzędzia Importy Pomoc Opcje Aby to zrobić, należy przejść do zakładki: Zdalny serwis [usługa płatna] Narzędzia → Wykonaj kopię GDB/ZIP. Edytor SQL Debug SQL Uruchom poprawkę indywidualną Aktualizacja bazy danych (SQL) Wykonai kopie bezpieczeństwa ZBK Odtwórz kopię bezpieczeństwa ZBK NorcomBackup Wykonaj kopię GDB/ZIP Odtwórz kopię GDB/ZIP Wybierz katalog 📕 Pulpit Następnie należy wskazać katalog, w którym kopia 🚽 Pobrane 📕 Galeria ma zostać zapisana. OneDrive > 📑 Dokumenty 🕖 Muzyka > 🛃 Obrazy 🚽 Pobrane 📰 Pulpit 🔁 Wideo

Zapisany plik kopiujemy na nośnik pamięci przenośnej (pendrive).

## 2. Instalacja programu GlobalMed

Program należy pobrać ze strony: https://globalmed.pl/pliki

## 3. Odtworzenie kopii bezpieczeństwa

Zapisany plik na nośniku pamięci przenośnej (pendrive) i przenosimy na nowy komputer i kopiujemy do katalogu **C:/Norcom/GlobalZPO** 

Następnie uruchamiamy zainstalowany program **GlobalMed**. Po uruchomieniu, nie należy rejestrować nowego świadczeniodawcy – wskazujemy kopię bazy danych.

> 📮 Ten komputer Utwórz nowy folder

OK

Anuluj

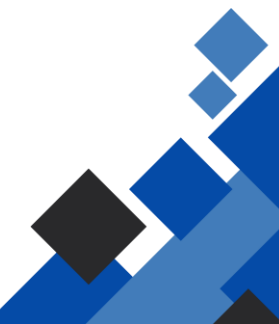

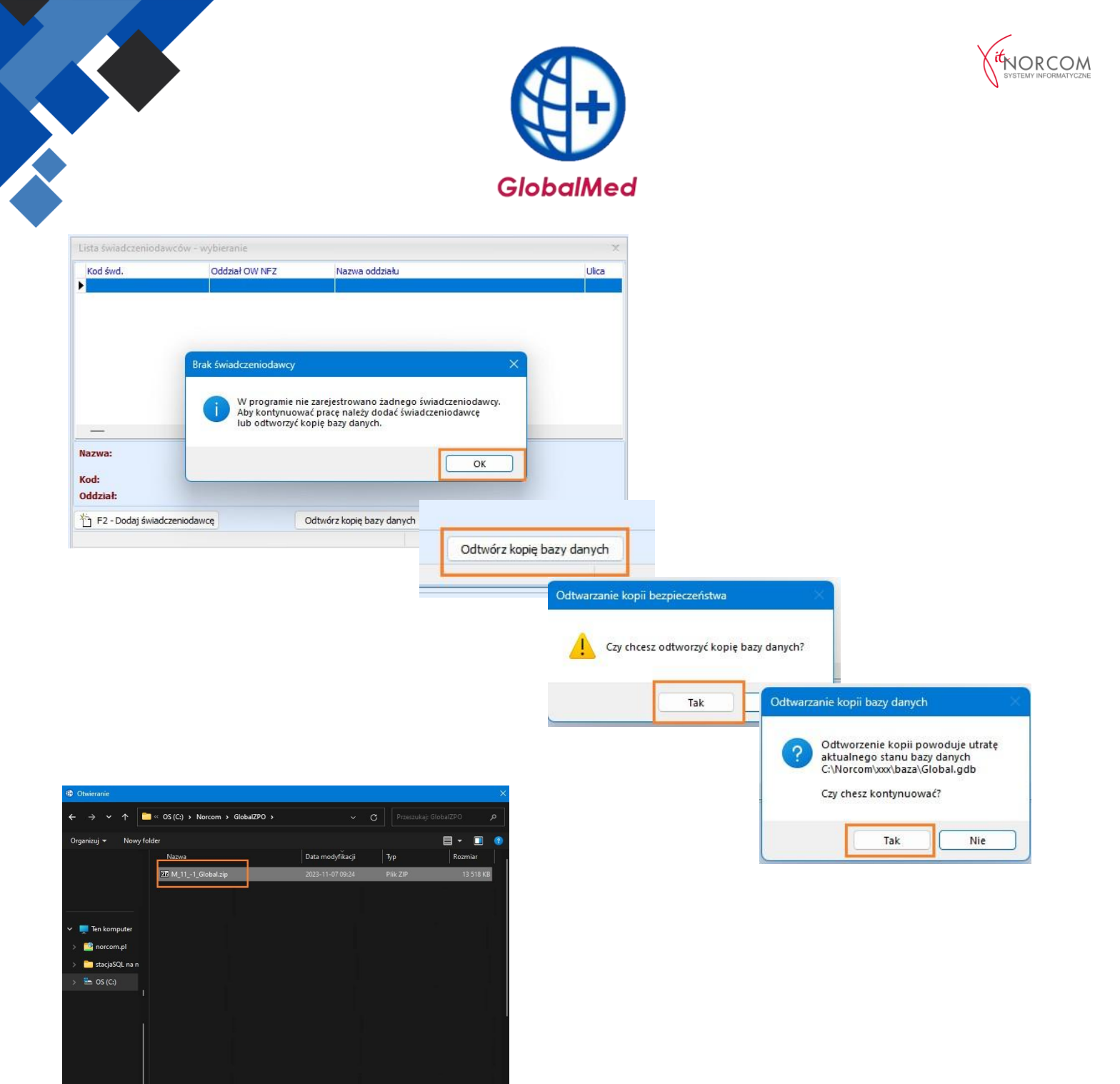

## ✓ Wszystkie pliki bsckupu (\* zip;\* ✓

Otwórz Anuluj

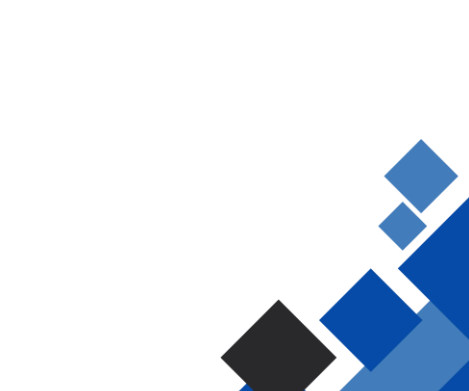

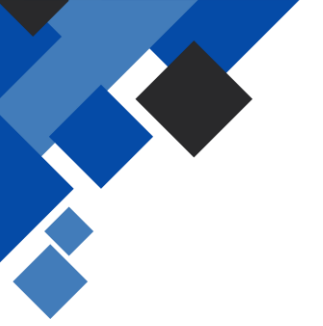

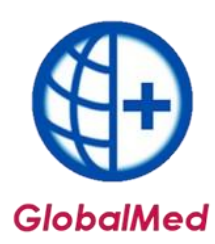

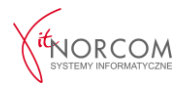

Po odtworzeniu kopii program zostanie uruchomiony w wersji demo. Aby móc w pełni korzystać z funkcji programu, należy pobrać dane licencji, wpisując numer klienta (otrzymany przy składaniu zamówienia) oraz numer NIP (ciąg 10 znaków bez myślników).

| Numer klienta                                                                                  | ×                                       |        |
|------------------------------------------------------------------------------------------------|-----------------------------------------|--------|
| Proszę o podanie numeru klienta. Numer klienta znajduje się na fakturze PRO FORMA. 🗙 🗙 🗙 🗙 🗙 🗙 |                                         |        |
|                                                                                                | OK                                      |        |
|                                                                                                | Numer klienta                           | x      |
|                                                                                                | Proszę o podanie numeru NIP. XXXXXXXXXX |        |
|                                                                                                | ОК                                      | Cancel |

Po poprawnym wpisaniu danych, licencja zostanie zaktualizowana i należy ponownie uruchomić program.

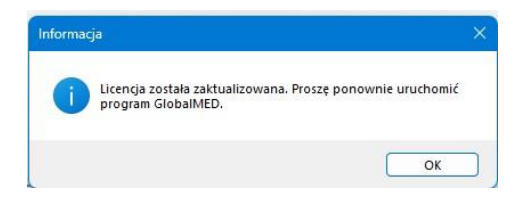

Po uruchomieniu, **GlobalMed** sprawdzi, czy są dostępne aktualizacje. Jeśli jest dostępna nowa wersja programu, zostanie ona pobrana automatycznie. Komunikat o trwającej aktualizacji pojawi się po uruchomieniu.

Po zakończeniu aktualizacji program zostanie ponownie uruchomiony i będzie gotowy do zalogowania.

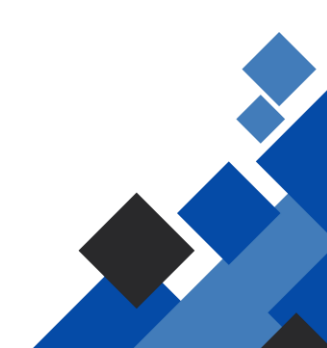